# USER MANUAL

## Wireless Aibox For Car Play

## **READ ME FIRST**

For the safety of yourself and other road users, and to comply with traffic laws in your respective country, please refrain from watching videos while driving. Please note that due to continuous product updates, some contents in this manual may differ from the product you have purchased.

TIPS! To ensure compatibility with the factory display, the Android system will automatically restart once during the initial car connection.

## CONTENT

About Product

What's in the box

Specification

Connectors

Product Set up

**Quick Settings** 

Firmware Update

## **Overview**

This Al Box is specially designed for BMW, Hyundai, Kia, and VinFast, etc car models with built-in wireless CarPlay.It can seamlessly convert the vehicle system into an independent Android system. In addition, AlBOX also greatly expands the entertainment functions of the car, allowing drivers to enjoy more diverse entertainment methods, such as videos, games, etc.

# What's in the box

- Android AI box \* 1
- USB cable (type-C to A) \* 1
- User manual \* 1

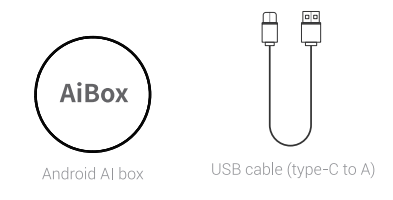

## Specification

| OS                       | Android 13                                                                                                    |  |
|--------------------------|----------------------------------------------------------------------------------------------------|--|
| Processor                | Qualcomm Snapdragon 665 Octa-core,<br>64-bit 11 nm, up to 2.0 GHz                                                                 |  |
| Expandable<br>Memory     | TF card, up to 256GB                                                                                                    |  |
| SIM Card                 | 2G/3G/4G LTE Nano SIM card                                                                                                    |  |
| Wi-Fi                    | Dual-band Wi-Fi 802.11 a/b/g/n/ac<br>2.4 GHz+5 GHz                                                                                |  |
| Bluetooth                | tooth Dual BT 5.0, for iPhone/Android smartphone hands-free calling & audio streaming, external BT mouse, remote controller, etc. |  |
| GNSS                     | Built-in GPS/GLONASS/Beidou                                                                                                    |  |
| Power Input              | USB 5V~1A                                                                                                    |  |
| Operating<br>Temperature | -30~75 C                                                                                                    |  |
| Dimensions               | 80*80*18 mm                                                                                                    |  |

## Connectors

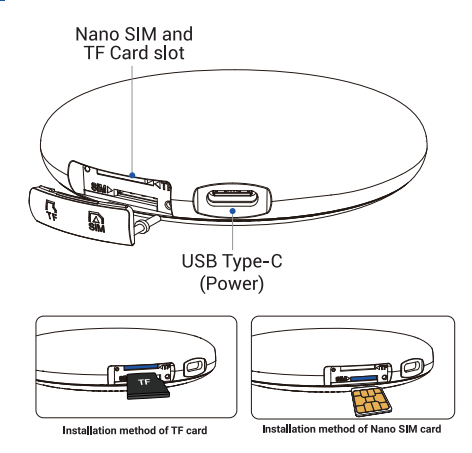

**Tips!** Power off before inserting or removing the nano SIM card. Nano SIM card and TF card are not included in the package. For how to insert the cards please refer to this diagram.

## **Product Set up**

## How to connect our product

Bluetooth

OttoAibox-XXXX

2.Go to Bluetooth list in your

car screen, match the Bluetooth named

successful

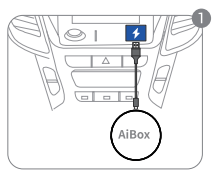

1. Power on our product

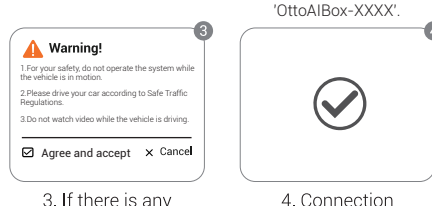

3. If there is any pop-up, pls agree with it.

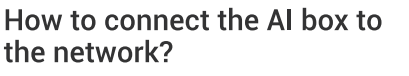

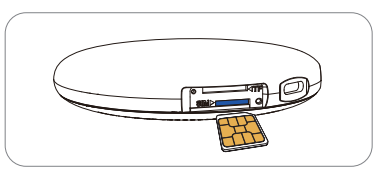

(1) Insert Nano SIM card to use cellular data network.

| < Setting        | WLAN | Edit |
|------------------|------|------|
| WLAN             |      |      |
| NETWORKS         |      |      |
| Personal hotspot |      | Ŷ    |
|                  |      |      |

#### (2) Connect to a Wi-Fi network:

Go to Al box settings>Network&internet>Internet>Wi-Fi join the available Wi-Fi network, such as a router or personal hotspot from your phone. Scan the QR code to view the digital manual and discover the latest and most detailed product information.

QRコードをスキャンして電子マニュアルを表示し、最新かつ最も詳細な製品情報 をご覧ください。

QR 코드를 스캔하여 전자 설명서를 보고 최신 및 가장 자세한 제품 정보를 알아보세요.

Scannen Sie den QR-Code, um das digitale Handbuch anzuzeigen und die neuesten und detailliertesten Produktinformationen zu entdecken.

Scannez le code QR pour consulter le manuel numérique et découvrir les informations produits les plus récentes et les plus détaillées.

Escanee el código QR para ver el manual digital y descubrir la información de productos más reciente y detallada.

Scansiona il codice QR per visualizzare il manuale digitale e scoprire le informazioni sui prodotti più recenti e dettagliate.

Escanee o código QR para visualizar o manual digital e descobrir as informações mais recentes e detalhadas do produto.

Scan de QR-code om de digitale handleiding te bekijken en de nieuwste en meest gedetailleerde productinformatie te ontdekken.

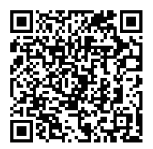

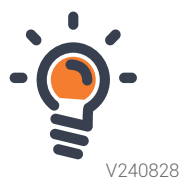

# **Quick Settings**

# How to pair your phone with Bluetooth

(1)Open Bluetooth on your phone and stay on the Bluetooth menu;

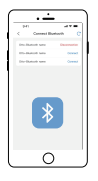

(3) Click "Add new device"

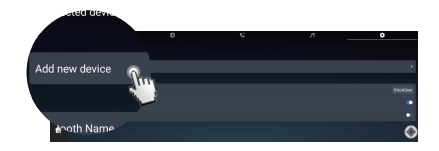

(4) Click the "Search" button to search for Bluetooth

(2) Go to Bluetooth list in your car screen, match the Bluetooth named 'OttoAIBox-XXXX'.

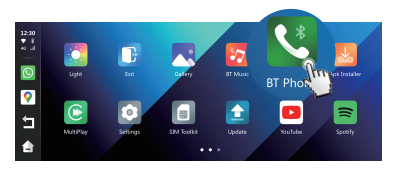

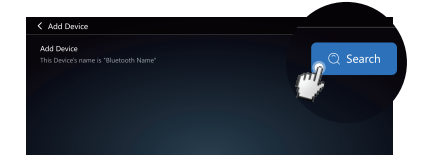

#### (5) Connect your phone's Bluetooth

| < Add Device                     |          |
|----------------------------------|----------|
| S Device's nan. "Blaetooth Name" | Q Search |
| Bluetooth name 01                |          |

(6) Agree all pop-ups, and your phone will be successfully connected to the device

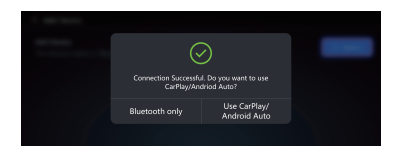

## How to change the language

#### 1 Setting-More settings- Languages

2.Under "Languages", tap on the plus "+ Add a language" sign and select the language you want to add.

3. Move your new language to the top of the list.

4. Your device language has changed.

Note: Once you change the language, your device may restart automatically. This is normal.

## **Firmware Update**

## 1.Online Update

(1) Make sure the product is connected to the network, go to find the 'Update App' option in the system UI interface.

(2) If there is a new software update, click the update button to start download and install.

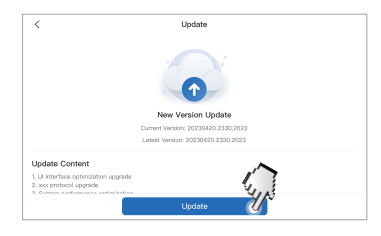

#### TIPS! DO NOT power off while updating.

After the product upgrade, please clear the Bluetooth pairing record of this product on the mobile phone and re-pair it once.

## 2.TF Card Update

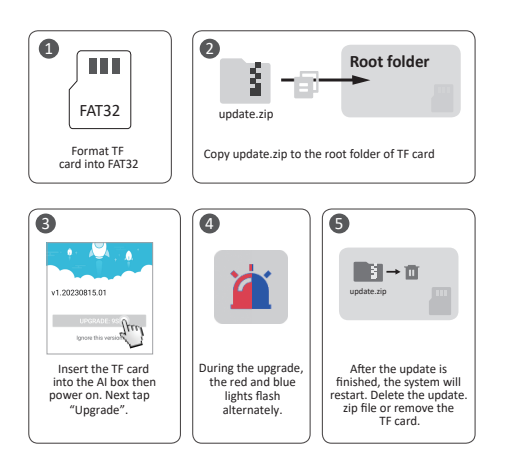

This device complies with part 15 of the FCC Rules. Operation is subject to the following two conditions: (1) This device may not cause harmful interference; (2) this device must accept any interference received, including interference that may cause undesired operation.

Google, Google Play, Android, Android Auto, are trademarks of Google Inc., registered in the U.S. and other countries.

Apple, iPhone, iPad, and CarPlay are trademarks of Apple Inc., registered in the U.S. and other countries. We are not affiliated with Google Inc. or Apple Inc. All other product and service names mentioned are the trademarks of their respective companies.